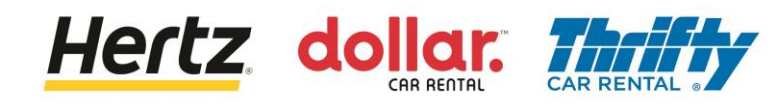

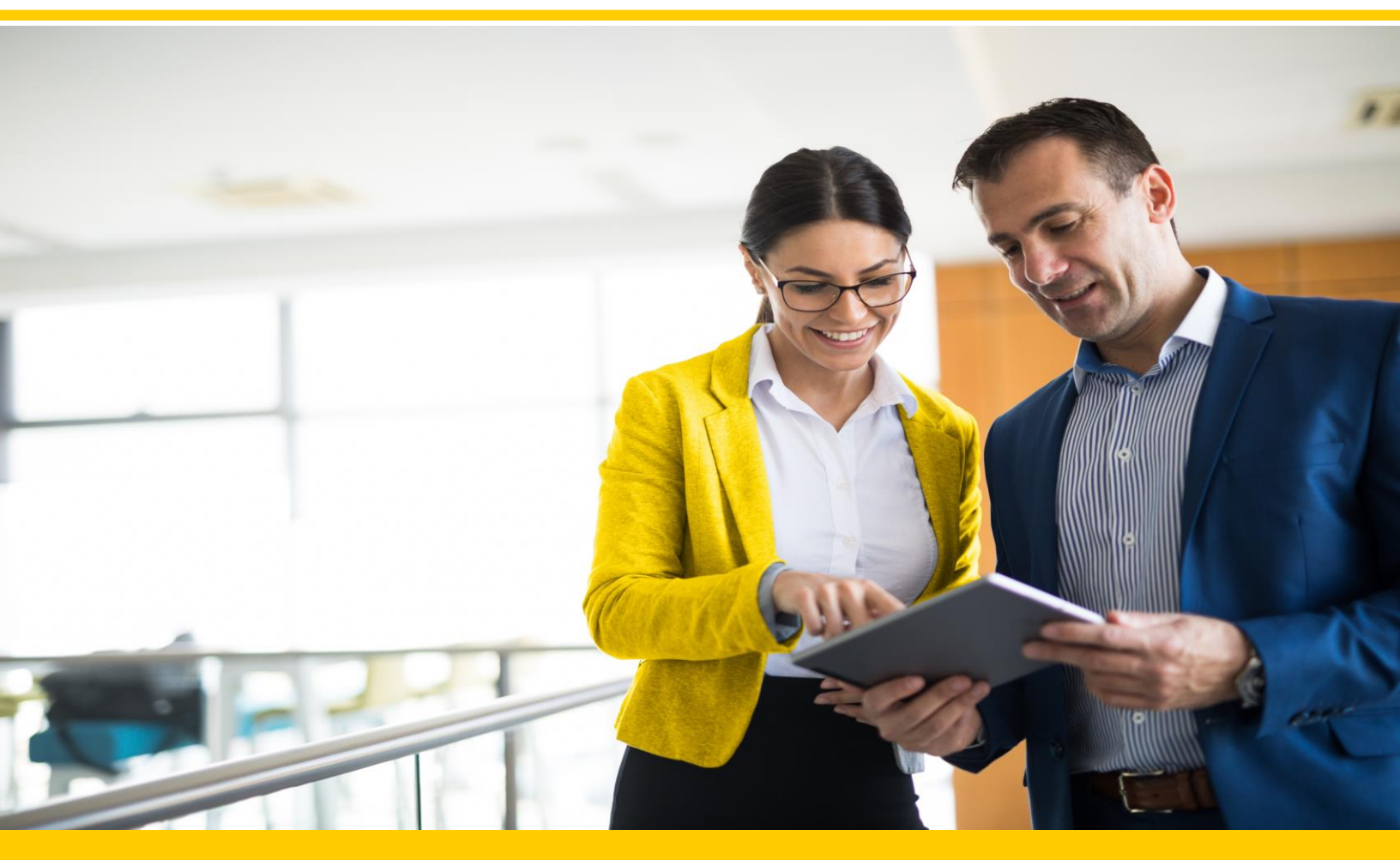

## Lieferantenschulung Europa & APAC

Neuer Benutzer - Passwort erstellen und anmelden Bestehender Benutzer - Anmelden Präferenzen aktualisieren PO Management und Änderungsanfrageprozess Bestellungen anzeigen Erweiterte Versandmitteilung (ASN) erstellen Rechnungen einreichen Rechnungen anzeigen

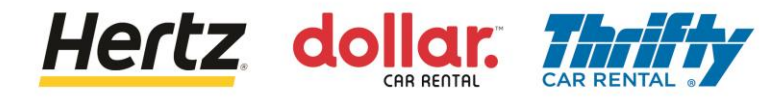

#### Nachdem Sie die Schritte dieser Transaktion überprüft haben, können Sie Ihr neues Passwort erstellen Hinweis: Bei der erstmaligen Anmeldung gibt es kein Standardpasswort.

Haben Sie bereits Ihr Passwort? Gehen Sie hier zu Folie 7

Folgen Sie den Schritten, um das Passwort Ihres Kontos zu ändern/zurückzusetzen:

- 1. Greifen Sie auf die Produktions-URL zu
- 2.Klicken Sie auf Passwort vergessen

| Sign In (oraclecloud.cor             | <u>n)</u> |
|--------------------------------------|-----------|
| Sign In<br>Oracle Applications Cloud |           |
| Company Single Sign-On               |           |
| or                                   |           |
| User ID                              |           |
| Password<br>Forgot Password          |           |
| Sign In                              |           |
| English ~                            |           |

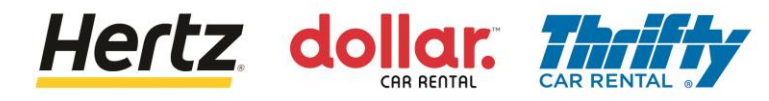

- 3. Geben Sie Ihren Benutzernamen in das Feld "Benutzer-ID" ein.
- 4. Wählen Sie "Passwort vergessen" aus.
- 5. Klicken Sie auf "Senden".

| Sign In<br>Oracle Application         | s Cloud |
|---------------------------------------|---------|
| Forgot Password<br>mgood@supplier.com | G       |

Ihr Benutzername ist die bei der Registrierung verwendete E-Mail-Adresse.

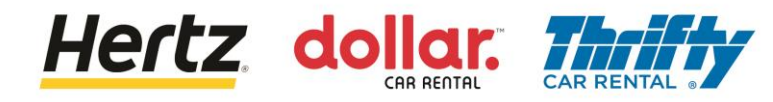

6. Überprüfen Sie Ihre E-Mail auf die Informationen zum Zurücksetzen des Passworts..

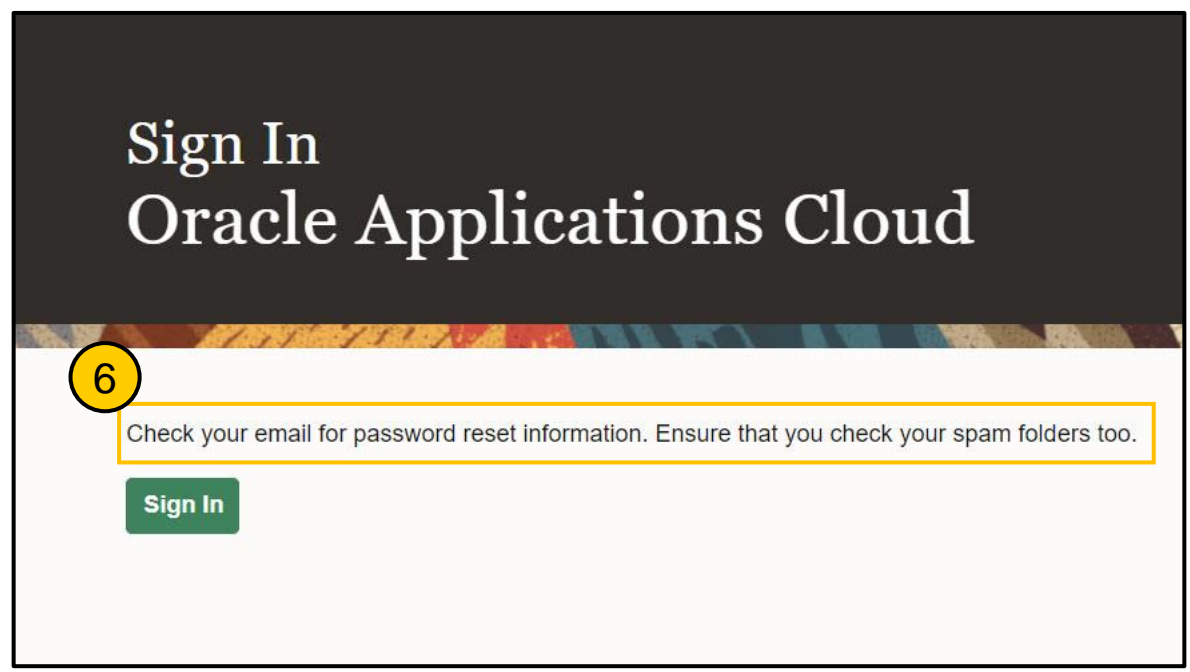

7. Greifen Sie auf Ihre E-Mail zu und klicken Sie auf den Link zum Zurücksetzen des Passworts.

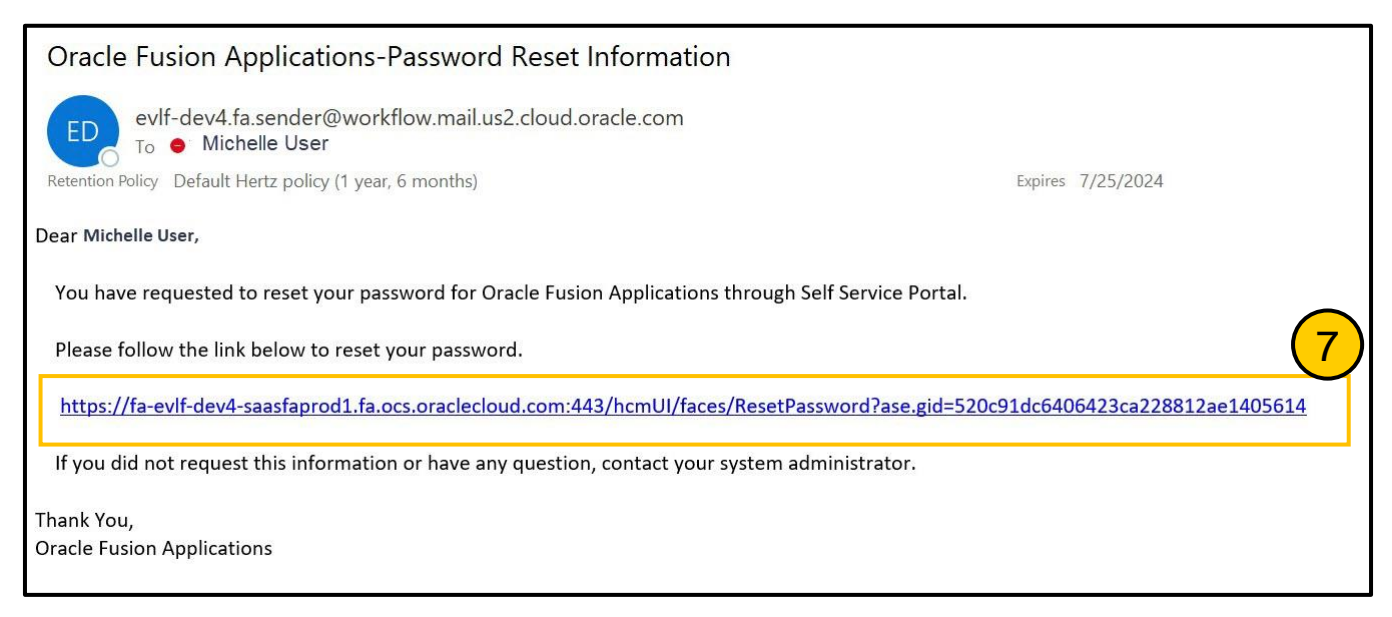

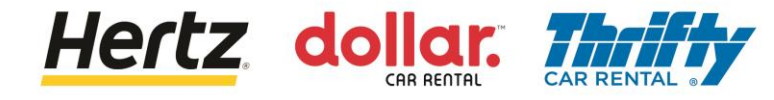

- 8. Geben Sie Ihr neues Passwort zweimal ein
- 9. Klicken Sie auf Senden

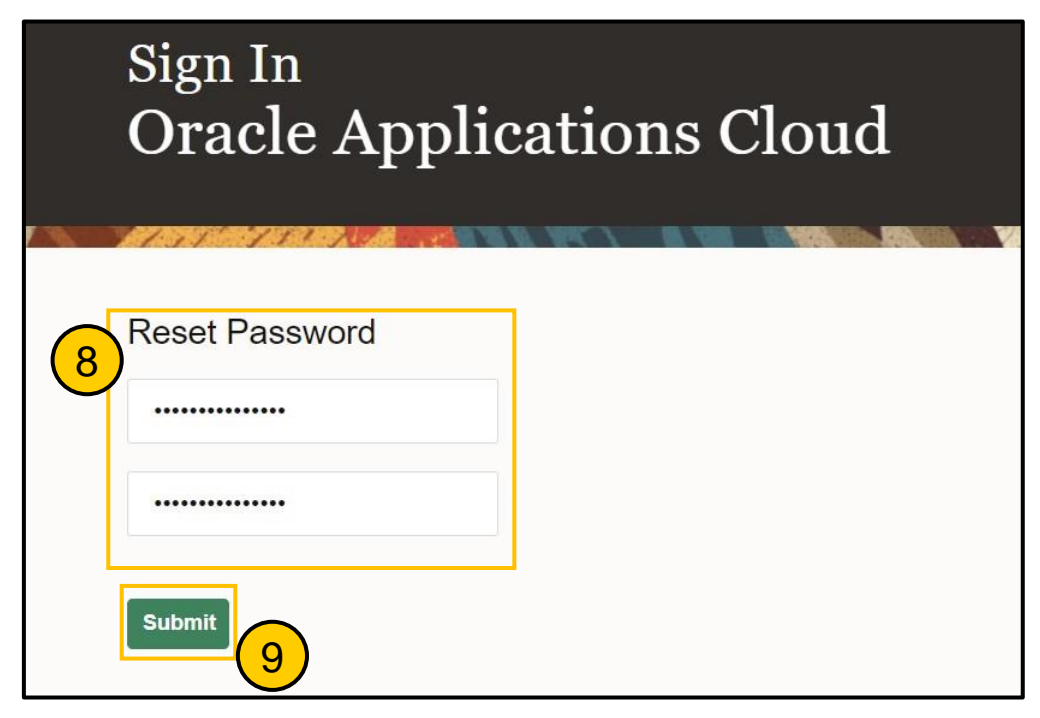

10. Sie werden auf Ihre Zielseite weitergeleitet

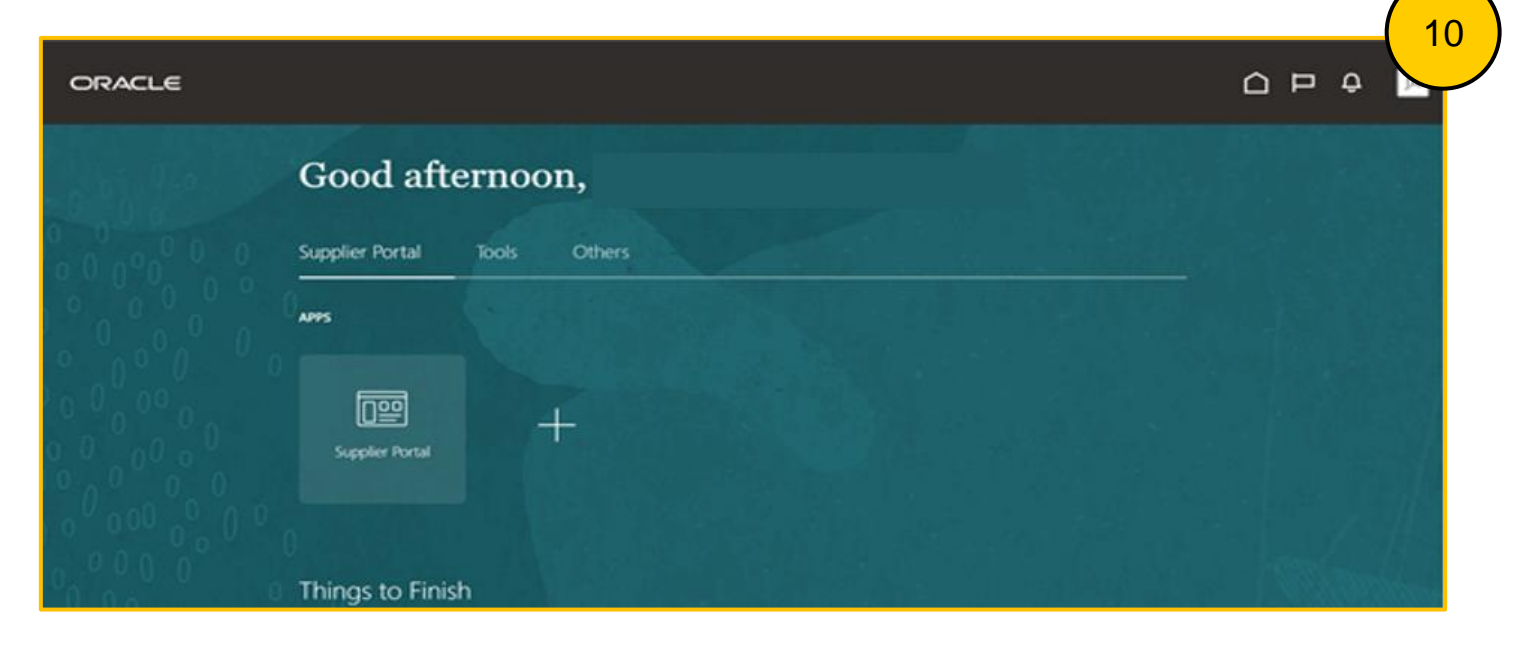

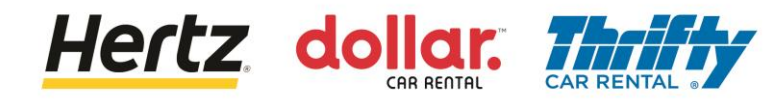

11. Wählen Sie die Lieferantenportal-App aus

| ORACLE                         | <u>ор</u> 4 м       |
|--------------------------------|---------------------|
| Good afternoon,                |                     |
| 0 Supplier Portal Tools Others |                     |
| ····· (11                      |                     |
|                                |                     |
| Suppler Portal                 | 생각 김 아파 가지 않는 것 같아. |
|                                |                     |
| 0 Things to Finish             |                     |

12. Sie können die Liste der Aufgaben und andere Details auf der Homepage des Lieferantenportals einsehen.

|                                                                                            | -                                                                                          |                     |                                                                                                    |                     |                                                                                                    |
|--------------------------------------------------------------------------------------------|--------------------------------------------------------------------------------------------|---------------------|----------------------------------------------------------------------------------------------------|---------------------|----------------------------------------------------------------------------------------------------|
|                                                                                            |                                                                                            |                     |                                                                                                    |                     |                                                                                                    |
|                                                                                            |                                                                                            |                     |                                                                                                    |                     |                                                                                                    |
| Q                                                                                          |                                                                                            |                     | 1997 - 1997 - 1997 - 1997 - 1997 - 1997 - 1997 - 1997 - 1997 - 1997 - 1997 - 1997 - 1997 - 1997 - 1997 - 1997 -                                                                                                    |                     |                                                                                                    |
|                                                                                            |                                                                                            |                     |                                                                                                    |                     |                                                                                                    |
| Requiring Attention<br>46<br>6<br>6<br>6<br>6<br>6<br>6<br>6<br>6<br>6<br>6<br>6<br>6<br>6 | Recent Activity<br>Last 30 Days<br>Orders changed or canceled<br>Orders opened             | 2<br>5<br>*         | Insaction Reports<br>190 Days<br>Purchase Amount                                                                                                    | 214 EUR             |                                                                                                    |
|                                                                                            |                                                                                            |                     |                                                                                                    |                     |                                                                                                    |
|                                                                                            | Requiring Attention<br>46<br>6<br>6<br>6<br>6<br>6<br>6<br>6<br>6<br>6<br>6<br>6<br>6<br>6 | Requiring Attention | Requiring Attention<br>Requiring Attention<br>Attention<br>At | Requiring Attention | Requiring Attention<br>Attention<br>A |

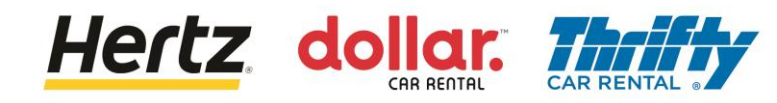

## Einloggen

Befolgen Sie die folgenden Schritte, um sich beim Lieferantenportal anzumelden:

1. Greifen Sie auf die Anmeldeseite des Lieferantenportals zu

2. geben Sie den Benutzernamen und das Passwort ein. die Startseite des Lieferantenportals wird angezeigt.

Ihr Benutzername ist die bei der Registrierung verwendete E-Mail-Adresse.

| Sign In<br>Oracle Applications Cloud                                                                  | 1 |
|----------------------------------------------------------------------------------------------------|---|
| Company Single Sign-On<br>or<br>xINFO@APISAAUTOTRASPORTI.ITx<br>forgot Password<br>Sign In<br>English |   |

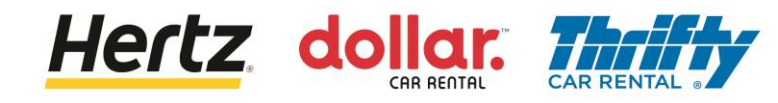

## Einloggen

3. Wählen Sie die Lieferantenportal-App aus

| ORACLE                                |                              | ۵ | ₽ | ٥ | JA |
|---------------------------------------|------------------------------|---|---|---|----|
| Ser 10                                | Good afternoon,              |   |   |   |    |
| 0 0 0 0 0 0 0 0 0 0 0 0 0 0 0 0 0 0 0 | Supplier Portal Tools Others |   |   |   |    |
|                                       | APPS 3                       |   |   |   |    |
|                                       |                              |   |   |   |    |
|                                       | Supplier Portal              |   |   |   |    |
| 0000                                  | Things to Finish             |   |   |   |    |

4. Sie können die Liste der Aufgaben und andere Details auf der Homepage des Lieferantenportals einsehen.

| ORACLE                          |                     |                                                                                  |                                                                                        |     |
|---------------------------------|---------------------|----------------------------------------------------------------------------------|----------------------------------------------------------------------------------------|-----|
| Supplier Portal                 |                     |                                                                                  |                                                                                        | 4   |
| Search Orders V Order Number    | Q.                  |                                                                                  |                                                                                        |     |
| Tasks                           |                     |                                                                                  |                                                                                        | 0   |
| Orders                          |                     |                                                                                  |                                                                                        | - U |
| Orders                          | Requiring Attention | Recent Activity<br>Last 30 Days<br>Orders draged or acceled 2<br>Orders append 5 | Transaction Reports           Lat 30 Days           PO Purchase Amount         214 EUR |     |
| Manage Questionnaires           |                     |                                                                                  |                                                                                        |     |
| View Qualifications             |                     |                                                                                  |                                                                                        |     |
| Company Profile  Manage Profile |                     |                                                                                  |                                                                                        |     |

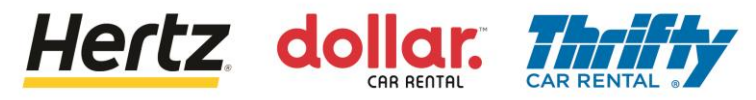

#### Präferenzen aktualisieren

- 1. Gehen Sie zur oberen rechten Ecke der App
- 2. Wählen Sie Ihr Initialen-Symbol

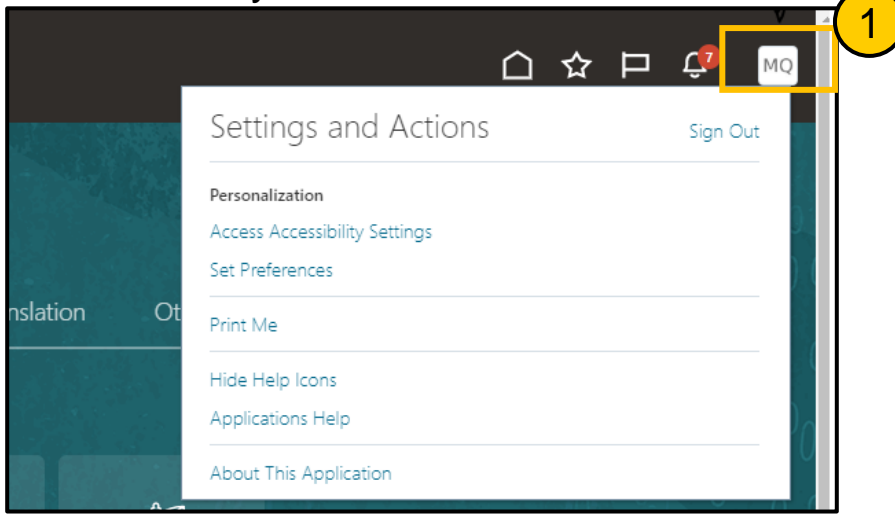

3. Wählen Sie Einstellungen festlegen

|   | Settings and Actions                             | Sign Out |
|---|--------------------------------------------------|----------|
| 2 | Personalization<br>Access Accessibility Settings |          |
|   | Set Preferences                                  |          |
|   | Print Me                                         |          |
|   | Hide Help Icons                                  |          |
|   | Applications Help                                |          |
|   | About This Application                           |          |

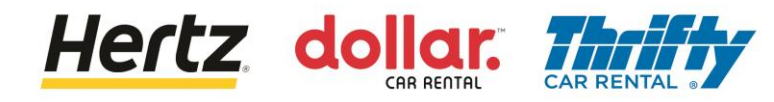

## Präferenzen aktualisieren

4. Wählen und aktualisieren Sie jeden Einstellungsbereich nach Bedarf

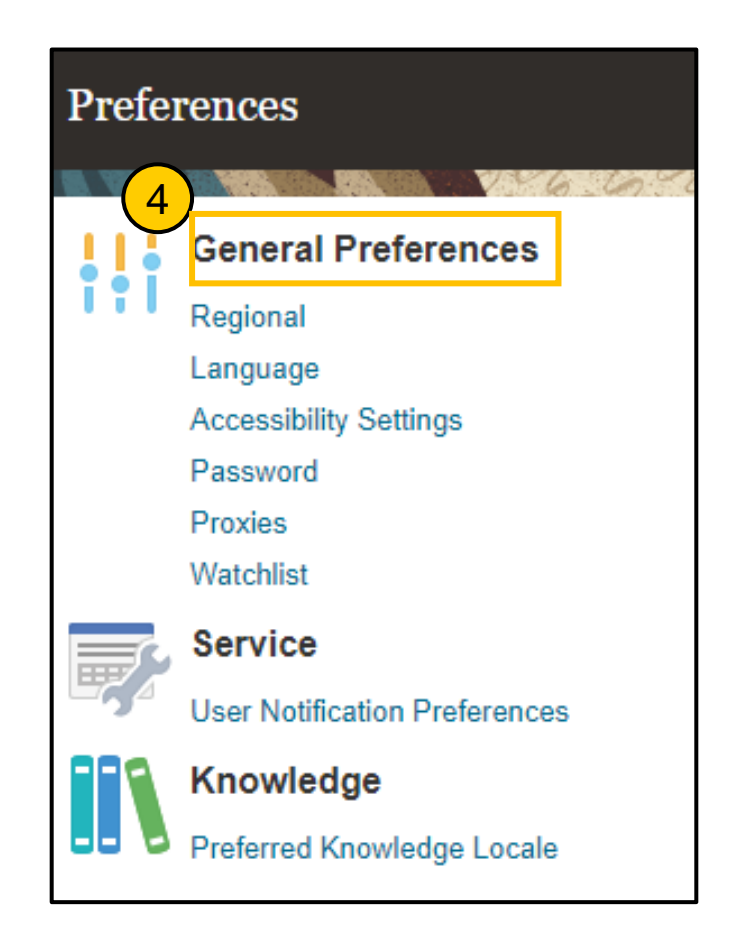

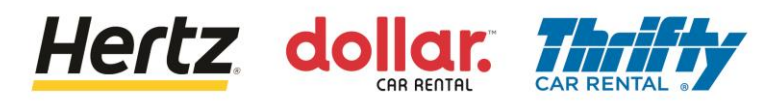

# Verwaltung von Bestellungen (PO) und Änderungsanfragen (Change Order)

Nachdem Sie die Schritte dieser Transaktion überprüft haben, können Sie Bestellungen und den Änderungsanforderungsprozess verwalten.

1. Melden Sie sich im Lieferantenportal an und wählen Sie die Lieferantenportal-App aus.

| ORACLE                                |                              |  |
|---------------------------------------|------------------------------|--|
|                                       | Good afternoon,              |  |
| 0 0 0 0 0 0 0 0 0 0 0 0 0 0 0 0 0 0 0 | Supplier Portal Tools Others |  |
|                                       | APPS 1                       |  |
|                                       |                              |  |
|                                       |                              |  |
| 0000                                  | 0 Things to Finish           |  |

2. 2. Klicken Sie in der Aufgabenliste auf die Option Bestellungen verwalten. Der Bildschirm Bestellungen verwalten wird angezeigt.

| ORACLE                                 |                                 |                                             |         | JA     |
|----------------------------------------|---------------------------------|---------------------------------------------|---------|--------|
| Supplier Portal                        |                                 |                                             |         |        |
| Search Orders V Order Num              | berQ                            |                                             |         | 15 181 |
| Tasks                                  |                                 |                                             |         | - 1    |
| Manage Orders                          | Requiring Attention             | Recent Activity<br>Last 30 Days             |         | - 1    |
|                                        |                                 | Orders changed or canceled<br>Orders opened | 1 2     |        |
| Agreements                             |                                 | Receipts                                    | 16      |        |
| Manage Agreements                      |                                 |                                             |         |        |
| Shipments                              | 25                              |                                             |         |        |
| Manage Shipments                       |                                 | Transaction Reports                         |         |        |
| Create ASN                             |                                 | Last 30 Days                                |         |        |
| Create ASBN                            |                                 | PO Purchase Amount                          | 210 EUR |        |
| <ul> <li>Upload ASN or ASBN</li> </ul> | 26                              | Invoice Amount                              | 121 EUR |        |
| View Receipts                          | 25                              | Invoice Price Variance Amount               | 0 EUR   |        |
| View Returns                           | Schodulas Overdua or Dua Taday  |                                             |         |        |
| Contracts and Deliverables             | - Schoules Overdue of Due Today |                                             |         | *      |

## Verwaltung von Bestellungen (PO) und Änderungsanfragen (Change Order)

 Geben Sie die erforderlichen Suchkriterien wie Bestellnummer Lieferantenstandort usw. ein, um nach der gewünschten Bestellung zu suchen. (in diesem Beispiel wird die Bestellnummer als Suchparameter verwendet)

Hertz dollar.

4. Klicken Sie auf die Schaltfläche Suchen. Das den Suchkriterien entsprechende Ergebnis wird angezeigt.

| ORACLE               |                          | A D                                               |
|----------------------|--------------------------|---------------------------------------------------|
| Manage Orders ⑦      |                          | Done                                              |
| Headers Schedules    | DADAR IN A COURT AND A S |                                                   |
| ⊿ Search             |                          | Advanced Manage Watchlist Saved Search All Orders |
| Sold-to Legal Entity | •                        | Order 4000663                                     |
| Bill-to BU           | ~                        | Status                                            |
| Supplier Site        | •                        | Include Closed Documents No ~                     |
|                      |                          | Search Reset Save                                 |

5. Klicken Sie auf den Link mit der Bestellnummer, um weitere Details anzuzeigen. Der Bestellbildschirm wird angezeigt.

|                               |                             |           |               |              |                     |                 |            |               | ⊐ ¢              | J    |
|-------------------------------|-----------------------------|-----------|---------------|--------------|---------------------|-----------------|------------|---------------|------------------|------|
| Manage Orders ⑦               |                             |           |               |              |                     |                 |            |               | [                | Done |
| leaders Schedules             |                             |           | 1111 C        |              | A MORE THE MARKET   | <b>V</b> 0-1670 |            |               | <i></i>          | æ    |
| ⊿ Search                      |                             |           |               | Advanced     | Manage Watchlist    | Saved Search    | All Orders |               |                  | ~    |
| Sold-to Legal Entity          |                             | •         |               |              | Order               | 4000663         |            |               |                  |      |
| Bill-to BU                    | ~                           |           |               |              | Status              |                 |            | ~             |                  |      |
| Supplier Site                 | •                           |           |               | Inclue       | de Closed Documents | No v            |            |               |                  |      |
|                               |                             |           |               |              |                     |                 |            | Search        | Reset Sav        | re   |
| Search Results                |                             |           |               |              |                     |                 |            |               |                  |      |
| Actions 🔻 View 👻 Format 👻 🥖 🚦 | Freeze 🔂 Detach             | n ⊕I Wrap |               |              |                     |                 |            |               |                  |      |
| Order 5 Order Date            | Description                 |           | Supplier Site | Buyer        | Orde                | red Currency    | Status     | Life<br>Cycle | Creation<br>Date |      |
| 4000663 1/5/23                | Supplier Tax Calculation_ES |           | GETAFE        | Yadav, Namit | 100                 | .00 EUR         | Open       | ¢             | 1/5/23           |      |
| Columns Hidden 28             |                             |           |               |              |                     |                 |            |               |                  |      |

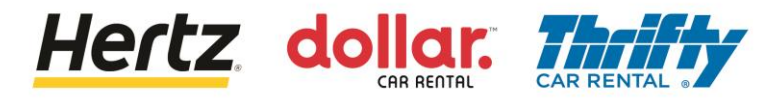

6. Sie können die Details der ausgewählten Bestellung anzeigen.

| ORACLE                                                                                        |                                                                                         |                                                                                       |                                                                                                 |                                                                                    |                                                                                          |                                                        |
|-----------------------------------------------------------------------------------------------|-----------------------------------------------------------------------------------------|---------------------------------------------------------------------------------------|-------------------------------------------------------------------------------------------------|------------------------------------------------------------------------------------|------------------------------------------------------------------------------------------|--------------------------------------------------------|
| Purchase Order:                                                                               | 4000663 ⑦                                                                               |                                                                                       |                                                                                                 | View PDF Action                                                                    | ons V Refresh                                                                            | Order Life Cycle                                       |
| General<br>Sold-to Legal<br>Entity<br>Bill-to BU<br>Order<br>Status<br>Buyer<br>Creation Date | LE Hertz de Espana, S.L.<br>OU Hertz ES RAC<br>4000663<br>Open<br>Namit Yadav<br>1/5/23 | Supplier<br>Supplier Site<br>Supplier Contact<br>Bill-to Location<br>Ship-to Location | ASENGA LOGISTICA<br>SLU<br>GETAFE<br>José Antonio Góngora<br>SP HERTZ ESPANA<br>SP HERTZ ESPANA | Ordered<br>Description<br>Source<br>Agreement<br>Supplier Order<br>Master Contract | 100.00 EUR<br>ISupplier Tax<br>Calculation_ES                                            | Ordered<br>0 40 80 120<br>Amount (EUR)<br>View Details |
| Terms Notes and Att                                                                           | d None<br>t None<br>s Net 60                                                            | Shipping<br>Method<br>Freight Terms<br>FOB                                            |                                                                                                 |                                                                                    | <ul> <li>Requires signature</li> <li>Pay on receipt</li> <li>Confirming order</li> </ul> | 8                                                      |

7. Klicken Sie auf die Schaltfläche "Aktionen" unter dem Abschnitt "Linien", um die Dropdown-Liste anzuzeigen.

8. Wählen Sie die Bearbeitungsoption aus der Dropdown-Liste aus. ein Warn-Popup wird angezeigt.

| Additional Information<br>Hertz Legacy PO<br>Number |         |             | Legacy System C<br>Name C |          |      | Context Prompt |        |         |        |
|-----------------------------------------------------|---------|-------------|---------------------------|----------|------|----------------|--------|---------|--------|
| Actions View View Form                              | nat ▼ 🚰 | 🗄 🥅 Freeze  | 📆 Detach 🚽 Wrap           |          |      |                |        |         |        |
| Export to 8                                         | em      | Description |                           | Quantity | UOM  | Base<br>Price  | Price  | Ordered | Status |
| Cancel Line                                         |         | Tax PO      |                           | 1        | Each | 100.00         | 100.00 | 100.00  | Open   |
|                                                     |         |             |                           |          |      |                |        |         |        |

 Klicken Sie auf die Schaltfläche Ja, um einen Änderungsauftrag für das Dokument zu erstellen. Der Bildschirm Änderungsauftrag bearbeiten wird angezeigt.

Hertz dollar.

| A Warning                                                           | ×                           |
|---------------------------------------------------------------------|-----------------------------|
| This action will create a change order on the document. Do you want | t to continue? (PO-2055113) |
|                                                                     | Yes No                      |

10. Geben Sie die Beschreibung in das Beschreibungsfeld ein.

| ORACLE                   |                          |                  |                      |                  |                      |
|--------------------------|--------------------------|------------------|----------------------|------------------|----------------------|
| Edit Change Order: 1     | 0                        | _                |                      | Actions          | Save Submit Cancel   |
|                          | 10                       |                  |                      |                  |                      |
| Change Order             | i 🔪                      | Status           | Incomplete           | Initiating Party | Supplier             |
| * Description            | Test_121                 | Amount Changed   | 0.00 EUR             | Initiator        | José Antonio Góngora |
| Creation Date            | 1/5/23                   |                  |                      |                  |                      |
| Main Contract Terms      |                          |                  |                      |                  |                      |
| Sold-to Legal Entity     | LE Hertz de Espana, S.L. | Supplier         | ASENGA LOGISTICA SLU | Ordered          | 100.00 EUR           |
| Bill-to BU               | OU Hertz ES RAC          | * Supplier Site  | GETAFE               | Description      | ISupplier Tax        |
| Order                    | 4000663                  | Supplier Contact | José Antonio Göngora |                  | Calculation_ES //    |
| Status                   | Open                     | Bill-to Location | SP HERTZ ESPANA      | Agreement        |                      |
| * Buyer                  | Yadav, Namit             | Default Chin to  | ST THEFT IS ST AND   | Master Contract  |                      |
| Creation Date            | 1/5/23                   | Location         | SP HERTZ ESPANA      |                  |                      |
| Terms Notes and Attachme | ents                     |                  |                      |                  |                      |

11. Aktualisieren Sie bei Bedarf die Menge oder den Basispreis für die Bestellung. Klicken Sie nach dem Aktualisieren der Details auf eine beliebige Stelle außerhalb des Felds, um die Änderungen zu speichern.

Hertz dollar.

| tions 🔻 V  | iew 🔻 Format 👻 🎵 | 🛐 🏢 Freeze 📓 Detach 📣 Wrap |              |               | 11     |         |        |
|------------|------------------|----------------------------|--------------|---------------|--------|---------|--------|
|            | Line Item        | Description                | Quantity UOM | Base<br>Price | Price  | Ordered | Status |
|            | 1                | Tax PO                     | 1 Each       | 100.00        | 100.00 | 100.00  | Open   |
| olumns Hid | den 19           |                            |              |               |        |         |        |

12. Ein Bestätigungs-Popup wird angezeigt und der Änderungsauftrag wird zur Genehmigung übermittelt.

| ORACLE                                   |                            |                                     |                                |                                |                                     | ٢            | ) þ ð        | JA |
|------------------------------------------|----------------------------|-------------------------------------|--------------------------------|--------------------------------|-------------------------------------|--------------|--------------|----|
| Purchase Order:                          | 4000663 ⑦                  | Sonfirmation                        | 1                              | View PDF Actio                 | ons ▼ Refresh Done                  | Order Life C | ycle         |    |
| Main<br>General                          |                            | The change order 1 f                | or document Purchase Ord       | er number 4000663 was submitte | ed for approval.                    | Ordered      |              |    |
| Sold-to Legal<br>Entity                  | LE Hertz de Espana, S.L.   | Supplier                            | ASENGA LOGISTICA<br>SLU        | Ordered                        | 100.00 EUR 12                       |              |              |    |
| Bill-to BU<br>Order                      | OU Hertz ES RAC<br>4000663 | Supplier Site<br>Supplier Contact   | GETAFE<br>José Antonio Góngora | Description<br>Source          | iSupplier Tax<br>Calculation_ES     | 0            | 40 80        | 3  |
| Status                                   | Open (1)<br>Namit Yaday    | Bill-to Location                    | SP HERTZ ESPANA                | Supplier Order                 |                                     |              | View Details |    |
| Creation Date                            | 1/5/23                     | Ship-to Location                    | SP HERTZ ESPANA                |                                |                                     |              |              |    |
| Terms Notes and Atta                     | achments                   |                                     |                                |                                |                                     |              |              |    |
| Require<br>Acknowledgmer<br>Payment Term | d None<br>s Net 60         | Shipping<br>Method<br>Freight Terms |                                |                                | Requires signature                  | ·            |              |    |
|                                          |                            | FOB                                 |                                |                                | Pay on receipt     Confirming order |              |              |    |

13. Die Änderungen werden aktualisiert, sobald der Änderungsauftrag genehmigt wurde. (In diesem Beispiel wird der Grundpreis aktualisiert)

Hertz dollar.

| Creation Date 1/5/23        |                         |              |               |        |              |           |
|-----------------------------|-------------------------|--------------|---------------|--------|--------------|-----------|
| Terms Notes and Attachments |                         |              |               |        |              |           |
| Required None               | Shipping<br>Method      |              |               | -      | — Requires s | signature |
| Payment Terms Net 60        | Freight Terms           |              |               |        | Pay on rec   | reint     |
|                             | FOB                     |              |               |        |              | Joipt     |
|                             |                         |              |               | -      | — Confirming | gorder    |
| Hertz Legacy PO<br>Number   | Legacy System<br>Name   |              | Context F     |        |              |           |
| Actions 👻 View 👻 Format 👻 🗿 | 🛛 🐺 🏢 Freeze 📑 Detach 🚽 | Wrap         |               |        |              |           |
| Line Item                   | Description             | Quantity UOM | Base<br>Price | Price  | Ordered      | Status    |
| 1                           | Tax PO                  | 1 Each       | 110.00        | 110.00 | 110.00       | Open      |
| Columns Hidden 19           |                         |              |               |        |              |           |
|                             |                         |              |               |        |              |           |

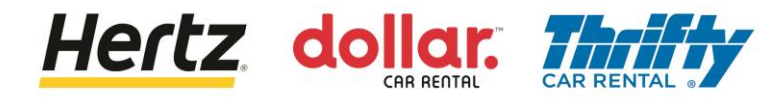

## Bestellungen anzeigen

Nachdem Sie die Schritte dieser Transaktion überprüft haben, können Sie Bestellungen anzeigen.

Befolgen Sie die Schritte, um Bestellungen anzuzeigen.

1. Melden Sie sich beim Lieferantenportal an und wählen Sie die Lieferantenportal-App aus.

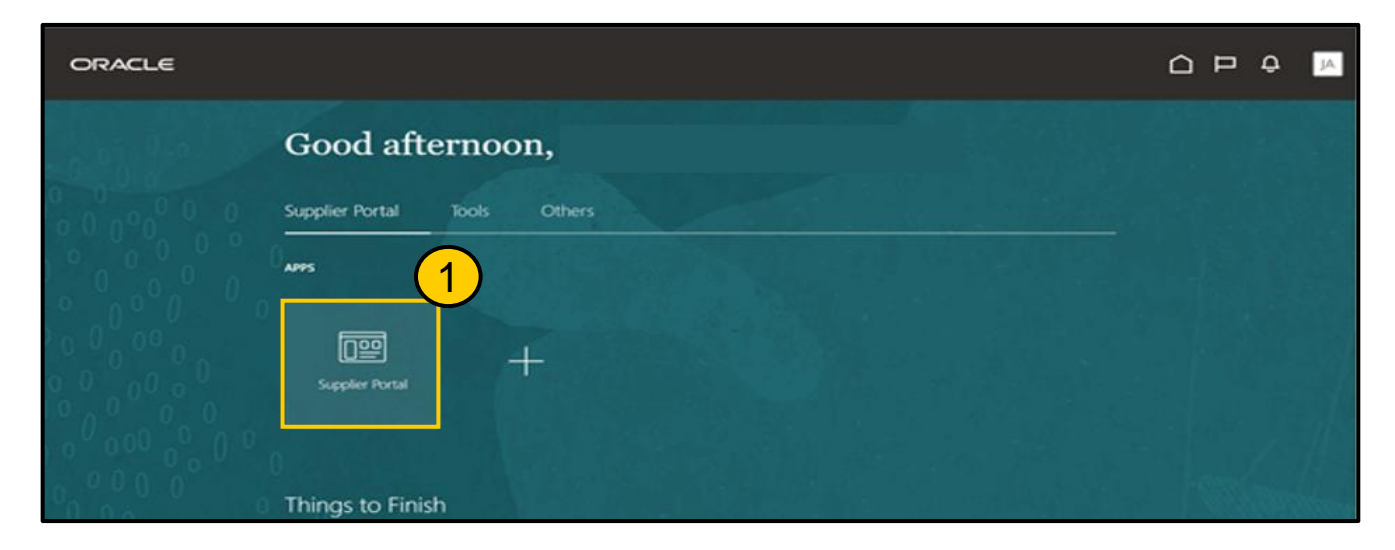

2. Klicken Sie in der Aufgabenliste auf die Option Bestellung verwalten. Der Bildschirm Bestellungen verwalten wird angezeigt.

| ORACLE                          |                                   |                                                               |         | Д IA |
|---------------------------------|-----------------------------------|---------------------------------------------------------------|---------|------|
| Supplier Portal                 |                                   |                                                               |         |      |
| Search Orders V Order Number    | Q                                 |                                                               |         |      |
| Tasks 2                         |                                   |                                                               |         |      |
| Manage Orders                   | Requiring Attention               | Recent Activity<br>Last 30 Days<br>Orders changed or canceled | 1       |      |
| Agreements                      |                                   | Orders opened<br>Receipts                                     | 2<br>16 |      |
| Manage Agreements  Shinments    | 25                                |                                                               | 2       |      |
| Manage Shipments     Create ASN | 23                                | Transaction Reports<br>Last 30 Days                           |         |      |
| Create ASBN                     |                                   | PO Purchase Amount                                            | 210 EUR |      |
| Upload ASN or ASBN              | 25                                | Invoice Amount                                                | 121 EUR |      |
| View Receipts                   | 25                                | Invoice Price Variance Amount                                 | 0 EUR   |      |
| View Returns                    | Schertules Overrise or Due Teday  |                                                               |         |      |
| Contracts and Deliverables      | - Overdales Overdae of Date roday |                                                               | ,       | *    |

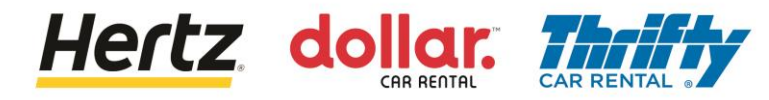

#### **View Purchase Orders**

- Geben Sie die erforderlichen Suchkriterien wie Bestellnummer, Lieferantenstandort usw. ein, um nach der gewünschten Bestellung zu suchen. (In diesem Beispiel wird die Bestellnummer als Suchparameter verwendet)
- 4. Klicken Sie auf die Schaltfläche Suchen. die den Suchkriterien entsprechenden Ergebnisse werden angezeigt.

| ORACLE               |                         |                                                            |
|----------------------|-------------------------|------------------------------------------------------------|
| Manage Orders ⑦      |                         | Done                                                       |
| Headers Schedules    | ETHALOMAN AND A APPLIAN | Advanced Manage Wat <u>riilist Saved Search Air Orders</u> |
| Sold-to Legal Entity | •                       | Order 381300002400                                         |
| Bill-to BU           | ~                       | Status 4                                                   |
| Supplier Site        | T                       | Include Closed Documents No V<br>Search Reset Save         |

5. Klicken Sie auf den Link mit der Bestellnummer, um weitere Details anzuzeigen. Der Bestellbildschirm wird angezeigt.

| ORACLE                      |                                |               |                          | (i) ::::         |              | ΩF            | ı Û              |
|-----------------------------|--------------------------------|---------------|--------------------------|------------------|--------------|---------------|------------------|
| Manage Orders ⑦             |                                |               |                          |                  |              |               | D <u>o</u> ne    |
| Headers Schedules           |                                |               |                          |                  | 0.9 CA 11 H  |               |                  |
| ⊿ Search                    |                                |               | Advanced Manage Watchlis | t Saved Search   | All Orders   |               | ~                |
| Sold-to Legal Entity        | r 🔹 🔻                          |               | On                       | der 381500002406 | 6            |               |                  |
| Bill-to BU                  |                                |               | Sta                      | tus              |              | ~             |                  |
| Supplier Site               | ¢ 🔹 🔻                          |               | Include Closed Docume    | nts No 🗸         |              |               |                  |
|                             |                                |               |                          |                  |              | Search F      | keset Save       |
| Search Results              |                                |               |                          |                  |              |               |                  |
| Actions 🔻 View 👻 Format 👻 🥖 | 🖻 🎵 🛐 Freeze 📓 Detach 🚚 Wrap   |               |                          |                  |              |               |                  |
| 5 Order Order               | Date Description               | Supplier Site | Buyer Or                 | dered Currency   | Status       | Life<br>Cycle | Creation<br>Date |
| 381500002406 12/14/2        | 2 iSupplier Tax Calculation_UK | ROMA          | Yadav, Namit             | 100.00 GBP       | Closed for I | ÷.            | 12/14/22         |
| Columns Hidden 28           |                                |               |                          |                  |              |               |                  |

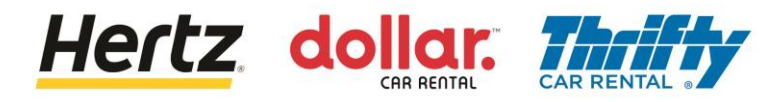

#### **View Purchase Orders**

6. Sie können die Details der Bestellung einsehen.

| ORACLE                                                                                                |                                                                                                    |                                                                                       |                                                                                                |                                                                                    |                                                                                          |            | U P Ó                               | 6           |
|----------------------------------------------------------------------------------------------------|----------------------------------------------------------------------------------------------------|---------------------------------------------------------------------------------------|------------------------------------------------------------------------------------------------|------------------------------------------------------------------------------------|------------------------------------------------------------------------------------------|------------|-------------------------------------|-------------|
| Purchase Order:                                                                                       | 381500002406                                                                                                  |                                                                                       |                                                                                                | View PDF Action                                                                    | ons ▼ Refresh D <u>o</u> ne                                                              | Order Life | Cycle                               |             |
| Main<br>General<br>Sold-to Legal<br>Entity<br>Bill-to BU<br>Order<br>Status<br>Buyer<br>Creation Date | LE Hertz Europe Limited<br>OU Hertz UK HEL<br>381500002406<br>Closed for Invoicing<br>Namit Yadav<br>12/14/22 | Supplier<br>Supplier Site<br>Supplier Contact<br>Bill-to Location<br>Ship-to Location | DATAFORCE ITALIA S R<br>LA SOCIO UNICO<br>ROMA<br>UK Hertz Europe Ltd.<br>UK Hertz Europe Ltd. | Ordered<br>Description<br>Source<br>Agreement<br>Supplier Order<br>Master Contract | 100.00 GBP<br>ISuppiler Tax<br>Calculation_UK                                            | Cordered   | 40 80<br>Amount (GB<br>View Details | ) 120<br>P) |
| Terms Notes and Atta                                                                                  | d None<br>t None<br>s Net 60                                                                                  | Shipping<br>Method<br>Freight Terms<br>FOB                                            |                                                                                                |                                                                                    | <ul> <li>Requires signature</li> <li>Pay on receipt</li> <li>Confirming order</li> </ul> | ŀ          |                                     |             |

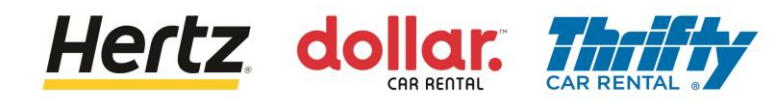

Nachdem Sie die Schritte dieser Transaktion überprüft haben, können Sie eine Lieferavis (Advanced Shipment Notice, ASN) erstellen. Dieser Prozess wird von Transportanbietern in Italien verwendet.

Befolgen Sie die Schritte zum Erstellen einer Lieferavis (Advanced Shipment Notice, ASN).

1. Melden Sie sich beim Lieferantenportal an und wählen Sie die Lieferantenportal-App aus.

| ORACLE                         |                              |            |
|--------------------------------|------------------------------|------------|
|                                | Good afternoon,              |            |
| 0 0 0 0 0 0 0<br>0 0 0 0 0 0 0 | Supplier Portal Tools Others |            |
|                                | APPS 1                       |            |
|                                |                              |            |
|                                | Supplier Portal              |            |
| 0000                           | 0 Things to Finish           | . Standard |

2. 2. Klicken Sie in der Aufgabenliste auf die Option Lieferavis erstellen. Der Bildschirm Lieferavis erstellen wird angezeigt.

| Supplier Portal                                                                                                    |                     |                                                                                |              |                                                                                                    |                             |  |
|----------------------------------------------------------------------------------------------------|---------------------|--------------------------------------------------------------------------------|--------------|----------------------------------------------------------------------------------------------------|-----------------------------|--|
| Search Orders Order Number                                                                                                    | Q                   |                                                                                |              | ALTER HAR ALTAND, + A                                                                                        |                             |  |
| Orders  Manage Orders  Agreements  Manage Agreements  Manage Agreement | Requiring Attention | Recent Activity<br>Last 30 Days<br>Orders changed or canceled<br>Orders opened | 1<br>5<br>** | Transaction Reports<br>Last 30 Days<br>PO Purchase Amount<br>Invoice Amount<br>Invoice Price Variance Amount | 207 EUR<br>122 EUR<br>0 EUR |  |
| Manage Contracts     Manage Deliverables Invoices and Payments     Create Invoice     View Invoices     View Invoices     View Payments Negotiations     View Active Negotiations                                                                                                    | Supplier News       |                                                                                |              |                                                                                                    |                             |  |

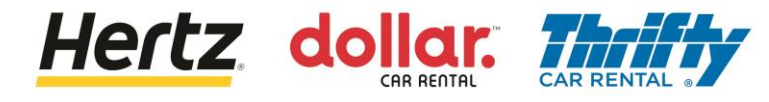

- 3. 3. Geben Sie die erforderlichen Suchkriterien wie Bestellnummer oder Lieferant ein, um nach der erforderlichen Bestellung zu suchen. (In diesem Beispiel wird Lieferant als Suchparameter verwendet.)
- 4. 4. Klicken Sie auf die Schaltfläche Suchen. Die den Suchkriterien entsprechenden Ergebnisse werden angezeigt.

| ORA          | CLE               |                                                       |                                                                                                    | ∩ ₽ ₽ ₽                                                        |
|--------------|-------------------|-------------------------------------------------------|----------------------------------------------------------------------------------------------------|----------------------------------------------------------------|
| Create       | ASN (?)           |                                                       |                                                                                                    | Dgne                                                           |
| 10 VIII 10   | The letter        | NATURA KARA                                           |                                                                                                    |                                                                |
| ⊿ Sear       | ch                |                                                       |                                                                                                    | 3 Saved Search Purchase Order ~<br>** At least one is required |
|              | ** Purchase Order | •                                                     | ** Supplier                                                                                                    | APISA EMILIO                                                   |
|              | Supplier Item     |                                                       | Due Date                                                                                                    | Search Reset Save                                              |
| Search F     | Results           |                                                       |                                                                                                    |                                                                |
| View 🔻       | Create ASN        |                                                       |                                                                                                    |                                                                |
| Item         | Item Supplier Ite | em Purchase Order Purchase Order Purchase Order Sched | use Order Due Date Ordered UOM National UOM National UUM National UOM National UUM National UUM | ne                                                             |
| No search co | onducted.         |                                                       |                                                                                                    |                                                                |

5. Wählen Sie die erforderliche Bestellung aus und klicken Sie dann auf die Schaltfläche OK.

| ORACLE                                  |                                                             |                          |                |                                        |
|-----------------------------------------|-------------------------------------------------------------|--------------------------|----------------|----------------------------------------|
| Create ASN ⑦                            | Search and Select: Purchase 0                               | Drder                    | ×              | Done                                   |
| ⊿ Search                                | Search                                                      |                          | Advanced       | Advanced Saved Search Purchase Order ~ |
|                                         | ** Purchase Order  ** Supplier API  ** Sold-to Legal Entity | SA                       | Search Reset   | ** At least one is required            |
| Search Results                          | Purchase Order                                              | Sold-to Legal Entity     | Supplier       |                                        |
| View View View View View View View View | 460500205468                                                | LE Hertz Italiana S.r.I. | APISA EMILIO   |                                        |
| Item I                                  | 460500205469                                                | LE Hertz Italiana S.r.I. | APISA EMILIO 5 | red<br>tity UOM Name                   |
| No search conducted.                    | 460500205470                                                | LE Hertz Italiana S.r.I. | APISA EMILIO   |                                        |
|                                         | 460500209653                                                | LE Hertz Italiana S.r.I. | APISA EMILIO   |                                        |
|                                         | 460500210140                                                | LE Hertz Italiana S.r.I. | APISA EMILIO   |                                        |
|                                         | 460500210183                                                | LE Hertz Italiana S.r.I. | APISA EMILIO   |                                        |
|                                         | 460500215866                                                | LE Hertz Italiana S.r.I. | APISA EMILIO   |                                        |
|                                         | 460500216619                                                | LE Hertz Italiana S.r.I. | APISA EMILIO   |                                        |
|                                         | 460500216628                                                | LE Hertz Italiana S.r.I. | APISA EMILIO   |                                        |
|                                         | 460500216632                                                | LE Hertz Italiana S.r.I. |                |                                        |
|                                         |                                                             |                          | OK Garcel      |                                        |

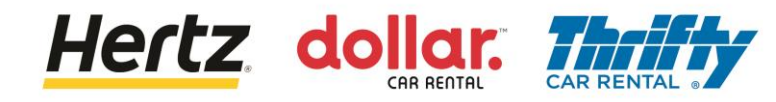

6. Klicken Sie auf die Schaltfläche Lieferavis erstellen. Der Bildschirm Lieferavisdetails erstellen wird angezeigt.

| ORACL                              | -e                  |               |                |                        |                            |          |                     |                    | П       | Û sv           |
|------------------------------------|---------------------|---------------|----------------|------------------------|----------------------------|----------|---------------------|--------------------|---------|----------------|
| Create AS                          | N (?)               |               |                |                        |                            |          |                     |                    |         | Done           |
|                                    |                     | 6-0-          |                | 1 151 10               | 0.20 9 9 9 9               |          |                     | V-6 6-07           |         |                |
| Search                             |                     |               |                |                        |                            |          |                     | Advanced Saved Sea | arch Pu | rchase Order ∨ |
| Search Res<br><sub>View</sub> view | ults<br>reate ASN   |               |                |                        |                            |          |                     |                    |         |                |
| Item                               | Item<br>Description | Supplier Item | Purchase Order | Purchase Order<br>Line | Purchase Order<br>Schedule | Due Date | Ordered<br>Quantity | UOM Name           |         |                |
|                                    | BRI050-BBK01        |               | 460500205469   | 1                      | 1                          | 8/31/22  | 5                   | Each               |         |                |
|                                    |                     |               |                |                        |                            |          |                     |                    |         |                |

7. Geben Sie die Menge in das Feld Menge im Abschnitt Positionen ein.

8. Klicken Sie auf das Symbol für Anhänge (+). Der Bildschirm Anhänge wird angezeigt.

| Create ASN Details ⑦                    |                                                                                                    | Sub <u>m</u> it | <u>C</u> ancel |
|-----------------------------------------|----------------------------------------------------------------------------------------------------|-----------------|----------------|
|                                         |                                                                                                    | N WY            | -              |
| ⊿ Header                                |                                                                                                    |                 |                |
| Header * Shipment                       | Packing Slip                                                                                                    |                 |                |
| * Shipped Date                          | 1/12/23 9:26 PM 🖗 Packaging Code                                                                                          |                 |                |
| * Expected Receipt Date                 | 1/12/23 9:26 PM 🛱                                                                                                    |                 |                |
| Freight Terms                           | V Tare Weight                                                                                                    |                 |                |
| Shipping Method                         | ▼ Tare Weight UOM ▼                                                                                                    | •               | ſ              |
| Number of Supplier Packing Units        | Net Weight                                                                                                    |                 |                |
| Bill of Lading                          | Net Weight UOM                                                                                                    | •               |                |
| Waybill                                 | Comments                                                                                                    |                 |                |
|                                         |                                                                                                    |                 |                |
| ∡ Lines                                 |                                                                                                    |                 |                |
| Actions <b>view</b> Actions Remove Line |                                                                                                    |                 |                |
| Item Item Supplier Item F               | Purchase 7 * Quantity UOM Name Ship-to Location Ordered Ordered Received Attachments Quantity UOM Quantity Of Attachments |                 |                |
| ▶ BRI050-BBK01 4                        | 60500205469 [1] Each V IT Roma Casale C 5 Each 2 None + 8                                                                 |                 |                |

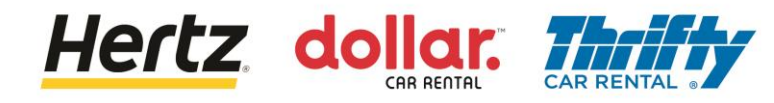

9. Klicken Sie auf die Schaltfläche Datei auswählen. Durchsuchen und laden Sie die erforderliche Datei von Ihrem Gerät hoch.

10. Geben Sie den Namen der Datei in das Feld Titel ein.

| Attachments   | ew <b>▼ + ×</b> |                            |       | 10    | ×                         |
|---------------|-----------------|----------------------------|-------|-------|---------------------------|
| Туре          | Catego 9        | File Name or URL           | Title | ption | Attached By               |
| File ~        | Miscellane      | Choose File No file chosen |       |       | Stefano Valle             |
| Rows Selected | d 1             |                            |       |       |                           |
|               |                 |                            |       |       | O <u>K</u> <u>C</u> ancel |

11. Klicken Sie auf die Schaltfläche OK, nachdem Sie alle Details eingegeben haben. Sie haben das Anhängen der Datei abgeschlossen..

| Attachments     |                 |                                |        |                        |             | ×                       |
|-----------------|-----------------|--------------------------------|--------|------------------------|-------------|-------------------------|
| Actions  View   | + ×             |                                |        |                        |             |                         |
| Туре            | Category        | * File Name or URL             |        | Title                  | Description | Attached By             |
| File ~          | Miscellaneous ~ | ASN_Attachment_Testing[7].docx | Update | ASN_Attachment_Testing |             | Stovalle                |
| Rows Selected 1 |                 |                                |        |                        |             |                         |
|                 |                 |                                |        |                        | C           | <u>K</u> <u>C</u> ancel |

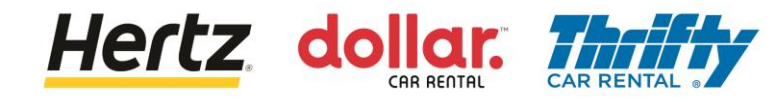

- 12. Geben Sie die Sendungsdetails in das Feld Sendung ein.
- 13. Klicken Sie auf die Schaltfläche Senden, um die ASN zu senden.

| ORACLE                           |                  |                   |                                                 | ₽ ₽ §                                      |
|----------------------------------|------------------|-------------------|-------------------------------------------------|--------------------------------------------|
| Create ASN Details ⑦             |                  |                   |                                                 |                                            |
| ▲ Header                         |                  | 12                |                                                 |                                            |
| * Shipment                       | ASN5             |                   | Packing Slip                                    |                                            |
| * Shipped Date                   | 1/12/23 9:26 PM  |                   | Packaging Code                                  |                                            |
| * Expected Receipt Date          | 1/12/23 9:26 PM  |                   | Special Handling Code                           |                                            |
| Freight Terms                    | ~                |                   | Tare Weight                                     |                                            |
| Shipping Method                  |                  | •                 | Tare Weight UOM                                 | •                                          |
| Number of Supplier Packing Units |                  |                   | Net Weight                                      |                                            |
| Bill of Lading                   |                  |                   | Net Weight UOM                                  | •                                          |
| Waybill                          |                  |                   | Comments                                        |                                            |
|                                  |                  |                   |                                                 |                                            |
| ✓ Lines                          |                  |                   |                                                 |                                            |
| Actions View View Remove Line    |                  |                   |                                                 |                                            |
| Item Item Supplier Item          | Purchase Order * | Quantity UOM Name | Ship-to Location Ordered Order<br>Quantity Quan | red Received Attachments tity UOM Quantity |
| BRI050-BBK01                     | 460500205469     | 5 Each 💌          | IT Roma Casale C 5 Each                         | 2 esting[7].docx +×                        |

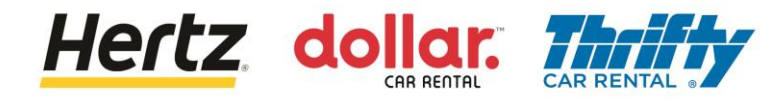

- 14. Ein Bestätigungs-Popup wird angezeigt, das besagt, dass der Lieferavis erstellt wurde.
- 15. Klicken Sie auf die Schaltfläche OK.

| ORACLE                           |                 |                                           |                                          |                      |
|----------------------------------|-----------------|-------------------------------------------|------------------------------------------|----------------------|
| Create ASN Details ⑦             |                 |                                           |                                          | Submit Cancel        |
| ▲ Header                         |                 |                                           |                                          |                      |
| * Shipment                       | ASN5            |                                           | Packing Slip                             |                      |
| * Shipped Date                   | 1/12/23 9:26 PM |                                           | Packaging Code                           |                      |
| * Expected Receipt Date          | 1/12/23 9:26 PM |                                           | cial Handling Code                       |                      |
| Freight Terms                    | ~               | 14                                        | Tare Weight                              |                      |
| Shipping Method                  |                 | Confirmation                              | Tare Weight UOM                          |                      |
| Number of Supplier Packing Units |                 | ASN ASN5 was created. Number of lines: 1. | Net Weight                               |                      |
| Bill of Lading                   |                 | OK                                        | Net Weight UOM                           | •                    |
| Waybill                          |                 |                                           | Comments                                 |                      |
|                                  |                 |                                           |                                          |                      |
| ✓ Lines                          |                 |                                           |                                          |                      |
| Actions 🔻 View 👻 🥒 Remove Line   |                 |                                           |                                          |                      |
| Item Item Supplier Item          | Purchase Order  | * Quantity UOM Name Ship-to Location      | Ordered Ordered<br>Quantity Quantity UOM | Received Attachments |
| BRI050-BBK01                     | 460500205469    | 2 Each T Roma Casale C                    | 5 Each                                   | 2 ASN_Attachment_T   |

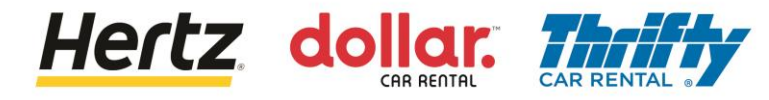

### **Rechnungen einreichen**

Nachdem Sie die Schritte dieser Transaktion überprüft haben, können Sie Rechnungen einreichen.

Befolgen Sie die Schritte zum Einreichen von Rechnungen.

1. Melden Sie sich beim Lieferantenportal an und wählen Sie die Lieferantenportal-App aus.

| ORACLE      |                              |              |
|-------------|------------------------------|--------------|
|             | Good afternoon,              |              |
| 0 0 0 0 0 0 | Supplier Portal Tools Others |              |
|             | APPS 1                       |              |
|             | Supplier Portal +            |              |
| 00000000    |                              |              |
| 0 0 0 0     | Things to Finish             | - Stillinger |

2. Klicken Sie in der Liste Aufgaben auf die Option Rechnung erstellen. Der Bildschirm Rechnung erstellen wird angezeigt.

| Supplier Portal                      |                     |                   |                                       |
|--------------------------------------|---------------------|-------------------|---------------------------------------|
|                                      |                     |                   |                                       |
| Search Orders V Order Number         | 0,                  |                   |                                       |
| Tasks                                |                     |                   | 0                                     |
| Orders                               |                     |                   |                                       |
| Manage Orders                        | Requiring Attention | Recent Activity   | Transaction Reports<br>Last 30 Days   |
| Manage Schedules                     |                     |                   |                                       |
| Acknowledge Schedules in Spreadsheet |                     |                   |                                       |
| Agreements                           |                     | 4                 | · · · · · · · · · · · · · · · · · · · |
| Manage Agreements                    |                     | No data available | No data available                     |
| Shipments                            |                     | No dula avanasio  | e <sup>#</sup>                        |
| - mpinetto                           | Z                   | 13                |                                       |
| Manage Shipments                     | 7                   |                   |                                       |
| Create ASN                           | No data available   |                   |                                       |
| Create ASBN     Lipload ASN or ASBN  |                     |                   |                                       |
| View Deceints                        |                     |                   |                                       |
| View Receipts                        |                     |                   |                                       |
| Contracts and Daliverables           |                     |                   |                                       |
| Contracts and Deliverables           |                     |                   |                                       |
| Manage Contracts                     |                     |                   |                                       |
| Manage Deliverables                  | Supplier News       |                   |                                       |
| Consigned Inventory                  |                     |                   |                                       |
| Review Consumption Advices           |                     |                   |                                       |
| Invoices and Payment                 |                     |                   |                                       |
| (2)                                  |                     |                   |                                       |
| Create Invoice                       |                     |                   |                                       |
| View Invoices                        |                     |                   |                                       |
| View Payments                        |                     |                   |                                       |

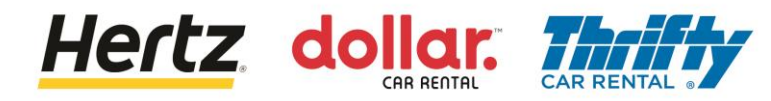

### Rechnungen einreichen

3. Geben Sie die Daten in die Pflichtfelder ein, die mit einem Sternchen (\*) gekennzeichnet sind.

| ORACLE                           |                                      |                                             |                       | () :::              |                  | Ĵ, LG             |
|----------------------------------|--------------------------------------|---------------------------------------------|-----------------------|---------------------|------------------|-------------------|
| Create Invoice ⑦                 |                                      |                                             | Invoice               | Actions v Save      | e and Close Subm | it <u>C</u> ancel |
|                                  |                                      |                                             |                       | V 6 10 7 00         |                  | 7.79.87.130       |
| * Identifying PO                 | •                                    | Remit-to Bank Account                       | v                     | * Number            |                  |                   |
| Supplier                         | DATAFORCE ITALIA S R L A SOCIO UNICO | Unique Remittance<br>Identifier             |                       | * Date              | m/d/yy           | i o               |
| Taxpayer ID                      |                                      | Unique Remittance<br>Identifier Check Digit |                       | * Туре              | Invoice 🗸        |                   |
| * Supplier Site                  | •                                    | Description                                 |                       | Invoice Currency    |                  | -<br>-            |
| Address                          |                                      | Attachments                                 | None 🕂                | Payment<br>Currency |                  |                   |
| Supplier Tax Registration Number | •                                    | Tax Control Amount                          |                       |                     |                  |                   |
| Customor                         |                                      |                                             |                       |                     |                  |                   |
| Customer                         |                                      | Name                                        |                       |                     |                  | (3)               |
| Customer Taxpayer ID             | )                                    | Address                                     |                       |                     |                  |                   |
|                                  |                                      |                                             |                       |                     |                  |                   |
| Lines                            |                                      |                                             |                       |                     |                  |                   |
| View 🔻 🕂 🗮 Can                   | icel Line                            |                                             |                       |                     |                  |                   |
| * Number * Type                  | Purchase Order                       | Consumption Advice                          | Supplier Item Item De | scription Ship-     | to Location Ta   | x Classifica 🗕 👻  |

4. Klicken Sie auf die Schaltfläche Senden, um die Rechnung zu senden.

| Create Inv        | voice   | 0             |                 |             |                     |                |               |                 |                           |                          |                  |                         | h         | nvoice Actions 👻 | Save Save       | and Close S | ub <u>m</u> it <u>C</u> ancel |
|-------------------|---------|---------------|-----------------|-------------|---------------------|----------------|---------------|-----------------|---------------------------|--------------------------|------------------|-------------------------|-----------|------------------|-----------------|-------------|-------------------------------|
| B. 108 - 11.40    |         |               | a contra        |             |                     | 7999999        |               | 8 WC / 8 W 64   |                           | 626                      |                  |                         |           | -                |                 |             |                               |
|                   |         |               | Identifyin      | g PO 407    | 73265               | ٣              |               |                 | Remit-to Bank Account     |                          | •                |                         |           | * Number         | INV_4073265     |             | (4)                           |
|                   |         |               | Sup             | oplier Her  | rtz System Test Sup | plier 2        |               | Uniq            | ue Remittance Identifier  |                          |                  |                         |           | * Date           | 9/26/22         | 6           |                               |
|                   |         |               | Taxpay          | er ID 123   | 3-132123            |                |               | Unique Remittan | ce Identifier Check Digit |                          |                  |                         |           | Туре             | Invoice         |             |                               |
|                   |         |               | Supplier        | r Site Prin | mary Office         | Ŧ              |               |                 | Description               |                          |                  |                         | Inv       | oice Currency    | USD - US Dollar |             |                               |
|                   |         |               | Add             | Iress Lan   | ne1, WINSTON, MO    | 64689, Daviess |               |                 | Attachments               | None 🕂                   |                  |                         | Payr      | ment Currency    | USD - US Dollar |             |                               |
|                   | Sup     | oplier Tax Re | egistration Nur | mber        |                     | •              |               |                 | Tax Control Amount        |                          |                  |                         |           |                  |                 |             |                               |
| Customer<br>Lines | ×       | Cus           | stomer Taxpay   | rer ID 13-  | 1938568             | v              |               |                 | Name<br>Address           | LE The Hertz Corporation |                  |                         |           |                  |                 |             |                               |
| * Number          | * Type  |               |                 | Purchas     | e Order             | Consur         | nption Advice | Supplier Item   | Item Description          |                          | Shin.to Location | Tax Classification      | Available | Quantity         | Unit Price      | UOM         | * Amount                      |
|                   | .jpo    |               | * Number        | * Line      | * Schedule          | e Number       | Line          | ouppilor nom    | nom boompion              |                          | omp to coouton   | Tak of a control of the | Quantity  | quantity         | 01111100        |             | , and and                     |
| 1                 | Item    | ~             | 4073265         | 1           | 1                   |                |               |                 | Test                      |                          | FL Tampa 9017A   | •                       | 1         | 1                | 25              | ED          | 25.00                         |
|                   |         |               | Total           |             |                     |                |               |                 |                           |                          |                  |                         |           |                  |                 |             | 25.00                         |
| Summary Ta:       | x Lines |               |                 |             |                     |                |               |                 |                           |                          |                  |                         |           |                  |                 |             |                               |

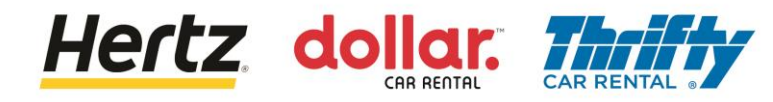

## **Rechnungen einreichen**

5. Nachdem die Rechnung übermittelt wurde, wird eine Bestätigungsmeldung angezeigt.

| 5  |                |                              |                              |        |             |
|----|----------------|------------------------------|------------------------------|--------|-------------|
| 32 | Invoice        | INV_4073265 has been subm    | nitted.                      |        | × c         |
|    | Identifying PO | 4073265                      | Remit-to Bank Account        | Number | INV_4073265 |
|    | Supplier       | Hertz System Test Supplier 2 | Unique Remittance Identifier | Date   | 9/26/22     |

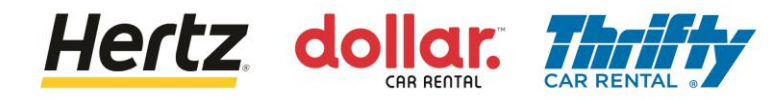

#### Rechnungen anzeigen

Nachdem Sie die Schritte dieser Transaktion überprüft haben, können Sie Rechnungen anzeigen.

Befolgen Sie die Schritte, um Rechnungen anzuzeigen.

1. Melden Sie sich beim Lieferantenportal an und wählen Sie die Lieferantenportal-App aus.

| ORACLE               |                              |  |
|----------------------|------------------------------|--|
| Ser go S             | Good afternoon,              |  |
| 0 0 0 0 0 0          | Supplier Portal Tools Others |  |
|                      | APPS 1                       |  |
|                      | Supplier Portal              |  |
| 00000000<br>00000000 | Things to Finish             |  |

2. Click the **View Invoices** option from the **Tasks** list. The **View Invoices** screen is displayed.

| Supplier Portal                                    |                     |                                       |                   |   |
|----------------------------------------------------|---------------------|---------------------------------------|-------------------|---|
|                                                    |                     |                                       |                   | - |
| Search Orders V Order Number                       | 9,                  |                                       |                   |   |
|                                                    |                     |                                       |                   | - |
| Tasks                                              |                     |                                       |                   | 6 |
| Orders                                             | - · · · ·           | -                                     |                   |   |
| Manage Orders                                      | Requiring Attention | Last 30 Days                          | Last 30 Days      |   |
| Manage Schedules                                   |                     |                                       |                   |   |
| Acknowledge Schedules in Spreadsheet               |                     | · · · · · · · · · · · · · · · · · · · | <u>~</u>          |   |
| Agreements                                         |                     | <del>5</del>                          | 5                 |   |
| Manage Agreements                                  |                     | No data available                     | No data available |   |
| Shipments                                          | _                   |                                       | *                 |   |
| Manage Shipments                                   | <del>4</del>        | ~~                                    |                   |   |
| Create ASN                                         | No data available   |                                       |                   |   |
| Create ASBN                                        |                     |                                       |                   |   |
| Upload ASN or ASBN                                 |                     |                                       |                   |   |
| View Receipts     View Returns                     |                     |                                       |                   |   |
| Contracts and Deliverables                         |                     |                                       |                   |   |
|                                                    |                     |                                       |                   |   |
| Manage Contracts     Manage Deliverables           | Supplier News       |                                       |                   |   |
| Consigned Inventory                                | Sepper cons         |                                       |                   |   |
| consigned intentory                                |                     |                                       |                   |   |
| Review Consumption Advices                         |                     |                                       |                   |   |
| Invoices and Payments                              |                     |                                       |                   |   |
| Create Invoice     View Invoices     View Payments |                     |                                       |                   |   |

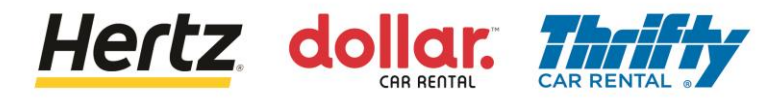

## Rechnungen anzeigen

- 3. Geben Sie die erforderlichen Suchkriterien wie Rechnungsnummer, Lieferant, Bestellung usw. ein, um nach der gewünschten Rechnung zu suchen. (In diesem Beispiel wird die Rechnungsnummer als Suchparameter verwendet.)
- 4. Klicken Sie auf die Schaltfläche Suchen. Die den Suchkriterien entsprechenden Ergebnisse werden angezeigt.

| ORACLE      | Ξ                 |          |   | $(\mathbf{i})$     | •••<br>••• | ΟÞΦ                       | LG           |
|-------------|-------------------|----------|---|--------------------|------------|---------------------------|--------------|
| View Invoid | ces               |          |   |                    |            | D <u>o</u> ne             |              |
| ▲ Search    | Sh. Massa Vasila  | 3        |   |                    | Advanced   | Saved Search All Invoices | ✓<br>equired |
|             | ** Invoice Number | UK_TAX_5 |   | Consumption Advice |            |                           | - 1          |
|             | ** Supplier       |          | • | Invoice Status     | ~          |                           | - 1          |
|             | Supplier Site     |          | • | Paid Status        | ~          |                           | - 1          |
|             | ** Purchase Order |          |   | Payment Number     |            |                           | - 1          |
|             |                   |          |   |                    |            | Search Reset Sa           | ave          |

5. Klicken Sie auf den Link Rechnungsnummer, um weitere Details anzuzeigen. Der Rechnungsbildschirm wird angezeigt.

| ORACLE                                  |                                      |               | (i)            |                   |              | ÞÔ             | LG       |
|-----------------------------------------|--------------------------------------|---------------|----------------|-------------------|--------------|----------------|----------|
| View Invoices                           |                                      |               |                |                   |              |                | Done     |
|                                         |                                      |               |                | 6.00              |              | NAT N          |          |
| ▲ Search                                |                                      |               |                | A <u>d</u> vanced | Saved Search | All Invoices   | ~        |
|                                         |                                      |               |                |                   | ** /         | t least one is | required |
| ** Invoice Number UK_TAX_5              |                                      | Consu         | umption Advice |                   |              |                |          |
| ** Supplier                             | •                                    |               | Invoice Status | ~                 |              |                |          |
| Supplier Site                           | •                                    |               | Paid Status    | ~                 |              |                |          |
| ** Purchase Order                       |                                      | Pa            | ayment Number  |                   |              |                |          |
|                                         |                                      |               |                |                   | Searc        | Reset          | Save     |
| Search Results                          |                                      |               |                |                   |              |                |          |
| View 👻 🖼 🖃 Detach                       |                                      |               |                |                   |              |                |          |
|                                         |                                      |               | Unnaid         | Invoice Inv       | voice Pavme  | nt             |          |
| Number Invoice Date Type Order          | Supplier                             | Supplier Site | Amount         | Amount Sta        | atus Numbe   | r Co           | mments   |
| UK_TAX_5 12/14/22 Standard 381500002406 | DATAFORCE ITALIA S R L A SOCIO UNICO | ROMA          | 120.00 GBP 12  | 0.00 GBP App      | pro          |                |          |
| 5                                       |                                      |               |                |                   |              |                |          |

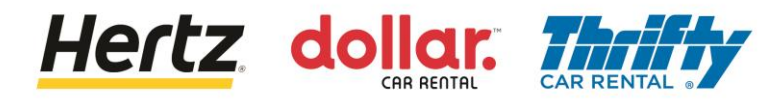

## Rechnungen anzeigen

6. Sie können die Details der Rechnung anzeigen.

| ORACLE                    |                                     |             |              |           |                    |             |               |           |          | Ĺ                       | ם נ  | <mark>ب (6</mark>          |
|---------------------------|-------------------------------------|-------------|--------------|-----------|--------------------|-------------|---------------|-----------|----------|-------------------------|------|----------------------------|
| Invoice: UK_TAX_5         |                                     |             |              |           |                    |             |               |           |          |                         |      | Done                       |
|                           | 6.6.9                               |             | 1 151.10     |           | B Hd. / I          | 887 8       | CONTRACTOR DE |           | 146.67   | 0                       |      | 1777 - 73 <mark>1</mark> 1 |
| Business Unit             | OU Hertz UK HEL                     |             | Invoic       | e Amount  | 120.00 GBP         |             |               |           |          |                         |      |                            |
| Legal Entity Name         | LE Hertz Europe Limited             |             |              |           |                    |             |               |           | Invo     | ice Type Stan           | dard |                            |
| Supplier or Party         | DATAFORCE ITALIA S R                | LA          | Unpai        | id Amount | 120.00 GBP         |             |               |           | Dee      | orintion                |      |                            |
| Supplier Site             |                                     |             | Payment      | Currency  | GBP                |             |               |           | Des      | scription               |      |                            |
| Address                   | Address PIAZZA DI SANT ANASTASIA 7, |             |              |           | Tax Control Amount |             |               |           |          | Funds Status 🕑 Reserved |      |                            |
| Invoice Date              | 12/14/22                            |             |              |           |                    |             |               |           | Atta     | achment Non             | e    |                            |
| Lines Payments Items View | Lines Payments Items View     View  |             |              |           |                    |             |               |           |          | Consump                 |      |                            |
| Line Amount Des           | cription                            | Budgeta     | iry Control  | Quantity  | Unit Price         | UOM<br>Name | Pi            | urchase ( | Drder    | Rece                    | ipt  | Advice                     |
|                           |                                     | Budget Date | Funds Status |           |                    |             | Number        | Line      | Schedule | Number                  | Line | Number                     |
| 1 100.00 Tax F            | PO                                  | 12/14/22    | Reserved     | 1         | 100                | Each        | 38150000      | 1         | 1        |                         |      |                            |